# MANUAL SEDE ELECTRÓNICA LLANOS DEL CAUDILLO

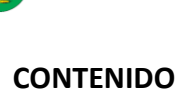

| 1.                                    | INFORMACIÓN GENERAL                                                                                                    | 3                                         |
|---------------------------------------|----------------------------------------------------------------------------------------------------|-------------------------------------------|
| 1                                     | .1 ¿QUÉ ES LA SEDE ELECTRÓNICA?                                                                                                    | 3                                         |
| 1                                     | .2 ¿CÓMO PUEDO UTILIZAR LOS SERVICIOS DE LA SEDE?                                                                                                    | 3                                         |
| 1                                     | .3 ¿QUÉ SERVICIOS OFRECE LA SEDE ELECTRÓNICA?                                                                                                    | 3                                         |
| 1.                                    | REGISTRO TELEMÁTICO                                                                                                    | 5                                         |
| 1                                     | .1 CONSIDERACIONES ACERCA DEL REGISTRO TELEMÁTICO                                                                                                    | 6                                         |
| 2.                                    | TRÁMITES ELECTRÓNICOS                                                                                                    | 7                                         |
| 3                                     | .1 ¿QUIÉN PUEDE REALIZAR TRÁMITES ELECTRÓNICOS?                                                                                                    | 7                                         |
|                                       |                                                                                                    |                                           |
| 3                                     | .2 VALIDEZ                                                                                                    | 7                                         |
| 3<br>3.                               | .2 VALIDEZ<br>TUTORIAL PARA REALIZAR UN TRÁMITE ELECTRÓNICO                                                                                                    | 7<br>8                                    |
| 3<br>3.<br>4.                         | .2 VALIDEZ<br>TUTORIAL PARA REALIZAR UN TRÁMITE ELECTRÓNICO<br>VÍA RÁPIDA TRÁMITES ELECTRÓNICOS                                                                                                    | 7<br>8<br>.18                             |
| 3<br>3.<br>4.<br>5.                   | 2 VALIDEZ<br>TUTORIAL PARA REALIZAR UN TRÁMITE ELECTRÓNICO<br>VÍA RÁPIDA TRÁMITES ELECTRÓNICOS<br>CÓMO OBTENER USUARIO CL@VE                                                                                                    | 7<br>8<br>.18<br>.22                      |
| 3<br>3.<br>4.<br>5.<br>6.             | 2 VALIDEZ<br>TUTORIAL PARA REALIZAR UN TRÁMITE ELECTRÓNICO<br>VÍA RÁPIDA TRÁMITES ELECTRÓNICOS<br>CÓMO OBTENER USUARIO CL@VE<br>CÓMO OBTENER CERTIFICADO DIGITAL                                                                            | 7<br>8<br>.18<br>.22<br>.23               |
| 3.<br>4.<br>5.<br>6.<br>7.            | 2 VALIDEZ<br>TUTORIAL PARA REALIZAR UN TRÁMITE ELECTRÓNICO<br>VÍA RÁPIDA TRÁMITES ELECTRÓNICOS<br>CÓMO OBTENER USUARIO CL@VE<br>CÓMO OBTENER CERTIFICADO DIGITAL<br>CÓMO INCLUIR FIRMA DIGITAL EN UN DOCUMENTO                              | 7<br>8<br>.18<br>.22<br>.23<br>.24        |
| 3<br>3.<br>4.<br>5.<br>6.<br>7.<br>8. | 2 VALIDEZ<br>TUTORIAL PARA REALIZAR UN TRÁMITE ELECTRÓNICO<br>VÍA RÁPIDA TRÁMITES ELECTRÓNICOS<br>CÓMO OBTENER USUARIO CL@VE<br>CÓMO OBTENER CERTIFICADO DIGITAL<br>CÓMO INCLUIR FIRMA DIGITAL EN UN DOCUMENTO<br>TUTORIAL PAGO DE TRIBUTOS | 7<br>8<br>.18<br>.22<br>.23<br>.24<br>.29 |

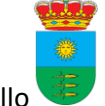

### **1. INFORMACIÓN GENERAL**

#### 1.1 ¿QUÉ ES LA SEDE ELECTRÓNICA?

La Sede Electrónica de este Organismo, es un medio a través del cual los ciudadanos pueden ejercer su derecho de acceso a la información, a los servicios y a los trámites electrónicos de la Corporación. Desde esta plataforma, el ciudadano podrá efectuar trámites o realizar consultas sin tener que asistir presencialmente a las oficinas municipales.

#### 1.2 ¿CÓMO PUEDO UTILIZAR LOS SERVICIOS DE LA SEDE?

Deberá disponer de un certificado electrónico para identificarse o a través del sistema Cl@ve.

#### 1.3 ¿QUÉ SERVICIOS OFRECE LA SEDE ELECTRÓNICA?

Por medio de la Sede Electrónica el ciudadano puede realizar algunos trámites como solicitar una licencia de obras, pagar un impuesto, consultar el estado de tramitación de sus expedientes o recibir notificaciones electrónicas.

Dentro de la Sede Electrónica contamos con los siguientes apartados:

- Consulta de documentos por CSV/CVE: Permite consultar documentos mediante un Código Seguro de verificación que debe introducir. Puede comprobar la autenticidad de los documentos gracias a este código de verificación
- Registro Telemático: permite a los ciudadanos la presentación electrónica de cualquier tipo de solicitud, sugerencia, recurso o reclamación.

- Consulta registro telemático: el usuario puede comprobar si su trámite se ha registrado correctamente en el registro telemático y realizar un seguimiento de los mismos.
- Consulta de expedientes:, el ciudadano podrá consultar el estado de los expedientes con los que se haya relacionado en calidad de interesado o de tercero.
- **eTablon:** Enlaza directamente con el tablón de edictos del ayuntamiento
- Solicitud licencia de obras: Es un enlace directo para realizar dicho trámite.
- Notificación electrónica: Accedes a todas tus notificaciones con la administración a través del portal web carpeta ciudadana
- Carpeta ciudadana: Es un enlace directo al portal que facilita la relación con las Administraciones Públicas. Muy útil y se está trabajando para incluir a todas las administraciones públicas de manera que en un futuro los ciudadanos puedan realizar todos o la mayor parte de sus trámites de manera sencilla.
- Portafirmas: desde esta plataforma se permite gestionar los documento que hayan sido remitidos para su firma electrónica. Es el sistema que tiene la web para incluir la firma electrónica. El único requisito necesario para firmar electrónicamente un documento a través de esta vía es tener instalado en el ordenador un certificado electrónico válido.

## **1. REGISTRO TELEMÁTICO**

El Registro Telemático permite a los ciudadanos la presentación electrónica de cualquier tipo de solicitud, sugerencia, recurso o reclamación.

A estos efectos se entiende por:

- **Solicitud:** cualquier petición formulada al Ayuntamiento.
- **Sugerencia:** la propuesta que se dirija al Ayuntamiento con el fin de mejorar sus servicios.
- Recurso: el de carácter administrativo fundado en cualquiera de los motivos de nulidad o anulabilidad previstos en los artículos 47 y 48 de la Ley 39/2015, de 1 de octubre, del procedimiento administrativo común de las administraciones públicas y dirigido contra las resoluciones o los actos de trámite cuando estos últimos decidan, directa o indirectamente, el fondo del asunto; determinen la imposibilidad de continuar el procedimiento; o produzcan indefensión o perjuicio irreparable a los derechos y los intereses legítimos.
- **Reclamación:** la petición de actuación o restitución dirigida al Ayuntamiento que no tenga el carácter de recurso.

Formuladas la solicitud, la sugerencia, el recurso o la reclamación por el usuario, éste recibirá constancia de su presentación a través del propio servicio electrónico empleado, iniciándose a continuación el procedimiento correspondiente, que se ajustará a su normativa reguladora.

**IMPORTANTE:** cuando se trate de procedimientos que dispongan de un trámite electrónico específico habilitado se recomienda que la presentación del documento se realice a través de ese cauce para garantizar mayor celeridad y eficacia en su resolución, como ya es el caso de las licencias de obra, las cuales ya disponen de su propio enlace específico (SOLICITUD TELEMÁTICA LICENCIAS DE OBRAS).

#### **1.1 CONSIDERACIONES ACERCA DEL REGISTRO TELEMÁTICO**

- Las extensiones de fichero permitidas son .doc, .jpg y .pdf
- Se puede adjuntar un fichero de cada tipo en cada interacción.
- El tamaño de los tres ficheros no puede exceder de 7MB.
- Si presenta adjunta una documentación que requiera de su firma esta tiene que ir firmada con certificado digital (además de la firma electrónica que le pedirá el portal web)

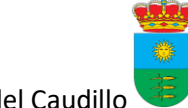

# 2. TRÁMITES ELECTRÓNICOS

#### 3.1 ¿QUIÉN PUEDE REALIZAR TRÁMITES ELECTRÓNICOS?

La Sede Electrónica está dirigida a todos los ciudadanos. El único requisito para realizar trámites electrónicos es que hay que poseer un certificado digital admitido en la Sede o estar registrado en el sistema Cl@ve.

#### **3.2 VALIDEZ**

Los trámites electrónicos tienen la misma validez que los realizados de forma presencial.

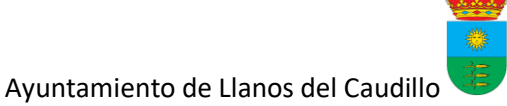

## 3. TUTORIAL PARA REALIZAR UN TRÁMITE ELECTRÓNICO

A continuación se explican los pasos a seguir:

- 1. Introduzca esta URL en el navegador de internet: http://www.ayuntamientodellanosdelcaudillo.es/portada.html
- 2. En el menú de la derecha haga click con el ratón sobre la casilla "Sede electrónica"

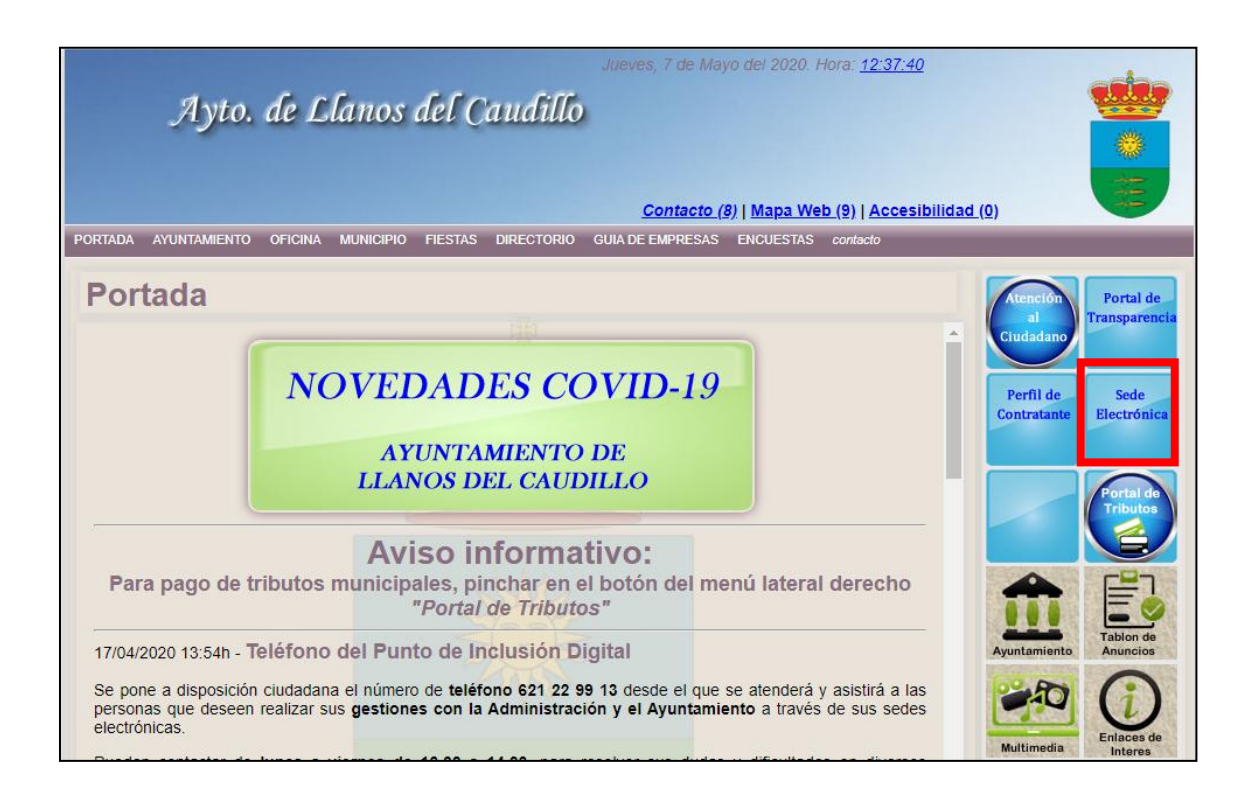

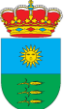

3. Va a llegar a esta página. Para iniciar un trámite debe pulsar sobre Catálogo de Trámites para seleccionar el tipo de trámite que quiere realizar.

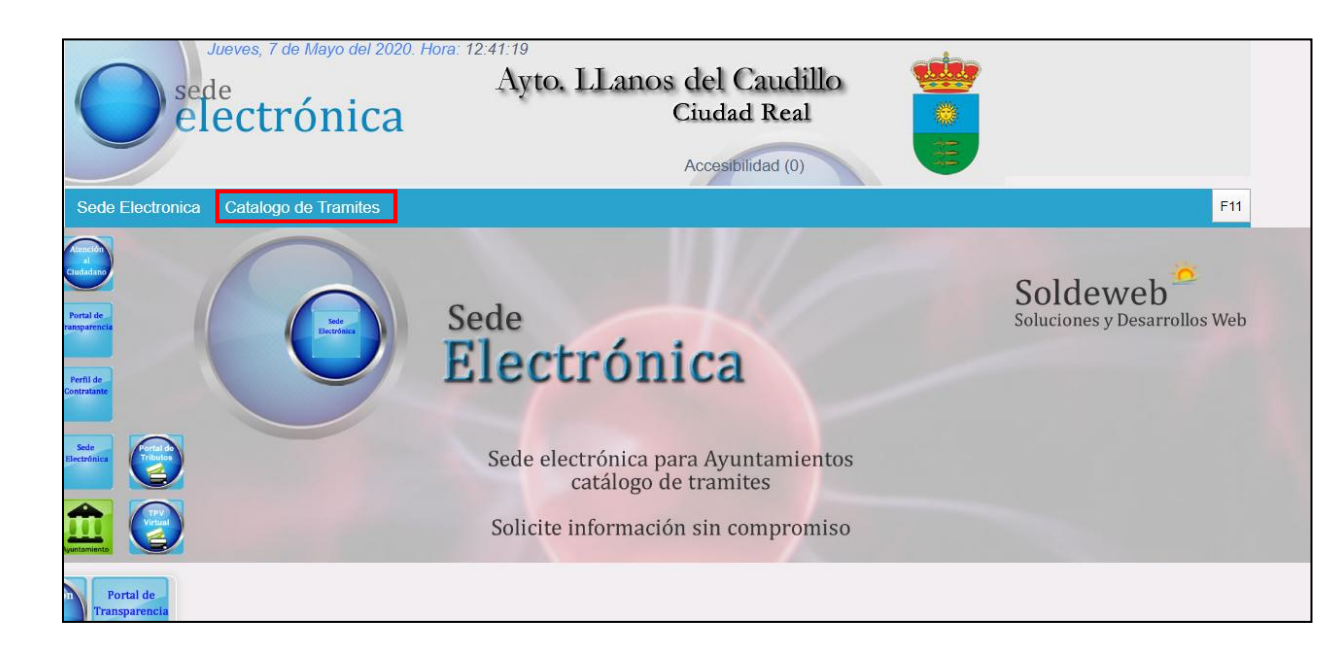

4. Cuando ya haya pinchado en el catálogo de trámites debe desplazarse hacia el final de la página donde aparecerá la relación de trámites ordenados por orden alfabético. También dispone de un buscador para buscarlos por nombre o subcategoría. Cuando localice el trámite que desea realizar haga click sobre él (en este ejemplo haremos una aportación de documentos).

| talogo de Tramites                                                                                                    |                                                                      |                             |                  |
|----------------------------------------------------------------------------------------------------|----------------------------------------------------------------------|-----------------------------|------------------|
| BUSCAR: SubCategoria: Todos                                                                                                    | <ul> <li>Modelo ó Tramite ó Descri</li> </ul>                        | ipcion:                     | Buscar           |
|                                                                                                    | vo                                                                   | olver                       | SEDE ELECTRONICA |
| denar por: Modelo + Categoria + Denominacion +                                                                                                    | Descrpipcion + Presencial + Telemati                                 | ca ≑                        |                  |
| Aportación de Documentos<br>Modelo: GE009 de Categoria: Administración Gener<br>Aportación de Documentos<br>Tipo Presentacion: Presencial: si Telematica: s | ral SubCategoria: Secretaría General<br>si Telefonica: No Correo: si |                             |                  |
| Autorizacion Para Recabar Datos A Terceros<br>Modelo: PA001 de Categoria: Modelos y formularios<br>Autorizacion Para Recabar Datos A Terceros               | S<br>Procedimiento Administrativo SubCateg                           | <b>joria:</b> Secretaría Ge | neral            |
| Tipo Presentacion: Presencial: si Telematica: N                                                                                                    | No Telefonica: No Correo: No                                         |                             |                  |
| Autorización empadronamiento<br>Modelo: GE005 de Categoria: Administración Gener                                                                            | ral SubCategoria: Empadronamiento                                    |                             |                  |

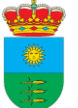

5. Al pulsar sobre el trámite que quiere realizar debe ir de nuevo hasta el final de la página y verá que se ha abierto una página con más información acerca del trámite. Para continuar pulse sobre la casilla que dice "Tramitar"

|                                                                                    | DETALLE TRAMITES     |        |                  |   |
|------------------------------------------------------------------------------------|----------------------|--------|------------------|---|
|                                                                                    | (                    | VOLVER | SEDE ELECTRONICA |   |
| ite: GE009                                                                         |                      |        |                  |   |
|                                                                                    | TRAMITACION          |        |                  |   |
| itacion                                                                            |                      |        |                  | - |
| Categoria: Administración General                                                  |                      |        |                  |   |
| GE009 - Aportación de Documentos                                                   |                      |        |                  |   |
| SubCategoria: Secretaría General                                                   |                      |        |                  |   |
| Descripcion: Aportación de Documentos                                              |                      |        |                  |   |
| Publicado: 20191011                                                                |                      |        |                  |   |
| Publicado: 20191011<br>Tipo Presentacion<br>Presencial: si Telematica: si Tramitar | Telefonica: No Corre | 0: si  |                  |   |

 A continuación el sistema le pide que se identifique por alguna de estas vías. Recomendamos que sea a través del sistema Cl@ve permanente ya que es lo más seguro y sencillo.

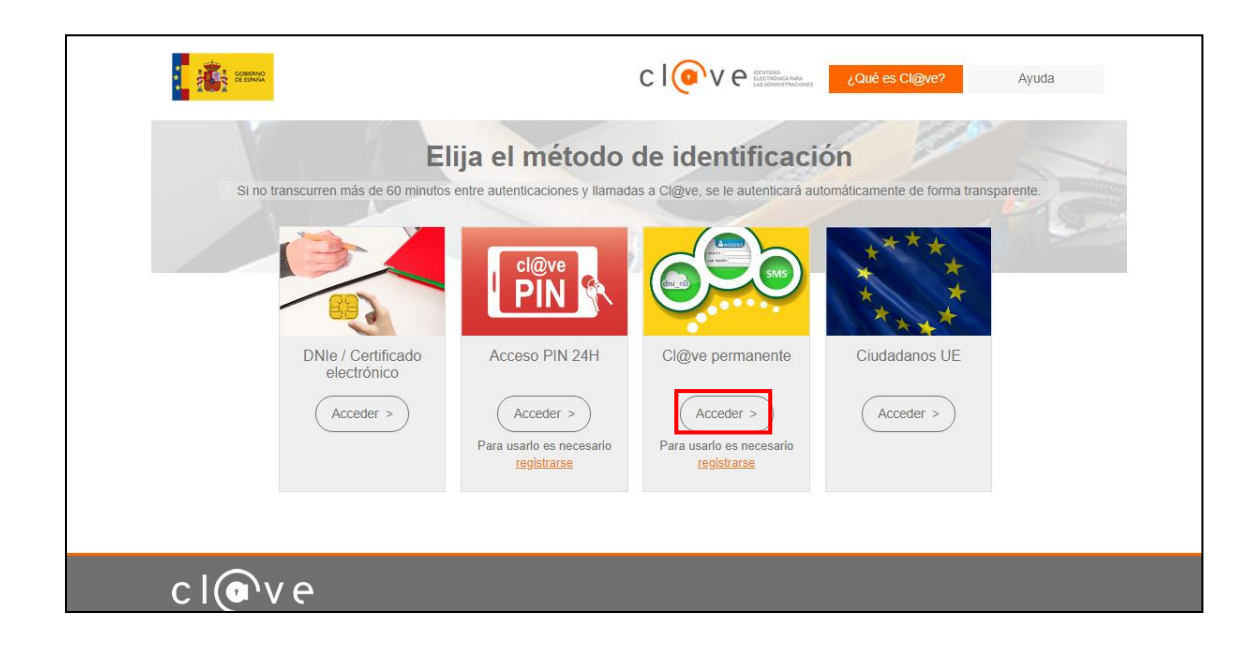

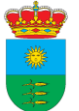

7. Le pedirá que introduzca el DNI y la contraseña que haya establecido en el momento de la activación del usuario Cl@ve

| Plataforma de Autenticación - Sede Electrónica de la Seguridad Social |  |  |  |  |  |
|-----------------------------------------------------------------------|--|--|--|--|--|
| Indique DNI/NIE y contraseña para garantizar su identidad             |  |  |  |  |  |
| DNI/NIE I<br>Contraseña                                               |  |  |  |  |  |
| Autenticar Cancelar                                                   |  |  |  |  |  |
| Copyright © Seguridad Social. 2015. Todos los derechos reservados.    |  |  |  |  |  |
|                                                                       |  |  |  |  |  |
|                                                                       |  |  |  |  |  |
|                                                                       |  |  |  |  |  |

8. Cuando se haya identificado, automáticamente le aparecerá el formulario. Debe cumplimentar los datos que se solicitan (los datos marcados con un \* son obligatorios).

| Ayuntamiento de Llanos del Car | udillo                                                                 |            | 📑 Salir |
|--------------------------------|------------------------------------------------------------------------|------------|---------|
| Solicitudes electrónicas       |                                                                        | Castellano | • 2 0   |
|                                | Formulario de Solicitudes, Recursos, Alegaciones, Quejas y Sugerencias |            |         |
|                                | Datos del presentador                                                  |            |         |
|                                | Documento de identidad:                                                |            |         |
|                                | Nombre:                                                                |            |         |
|                                | Datos del solicitante                                                  |            |         |
|                                | NIF/CIF.*                                                              |            |         |
|                                | Apellidos y Nombre o Denominación Social:*                             |            |         |
|                                | Domicilio:*                                                            |            |         |
|                                | Ciudad:*                                                               |            |         |
|                                | Código Postal:*                                                        |            |         |
|                                | Provincia:*                                                            |            |         |
|                                | Número de teléfono móvil:                                              |            |         |
|                                | Dirección de correo                                                    |            |         |
|                                | Representante:                                                         |            |         |

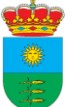

9. Debe revisar todo bien y cumplimentar el formulario como si se tratase de un formulario en papel al uso. Redactar lo que expone y lo que solicita. Además, tiene que pulsar la casilla para aceptar la autorización de consulta de datos de carácter personal. Si desea adjuntar algún documento puede hacerlo, debe fijarse en qué formato está el documento que quiere enviar y pinchar sobre seleccionar archivo (por ejemplo si es un PDF lo debemos adjuntar en la casilla que está al lado de "Documento PDF"

| Expone:*                                                                                                    |                                                                                                    |
|----------------------------------------------------------------------------------------------------|----------------------------------------------------------------------------------------------------|
| Solicita:*                                                                                                    |                                                                                                    |
| Órgano al que se dirige: Re                                                                                                    | gistro General de la Entidad Local.                                                                                                    |
| Autorización de consulta d                                                                                                    | e datos de carácter personal                                                                                                    |
| ndica que se presumira<br>procedimiento su oposici<br>salvo que expresamente<br>recabará los documentos<br>mediante consulta a las<br>efecto. | que la consulta u obtención es autorizada por los interesados salvo que conste en el<br>ón expresa o la ley especial aplicable requiera consentimiento expreso. En consecuencia,<br>se señale otra cosa en el apartado de expone o solicita de este formulario, esta entidad<br>que sean precisos para la tramitación del expediente a través de sus redes corporativas o<br>plataformas de intermediación de datos u otros sistemas electrónicos habilitados al |
| Anexar ficheros                                                                                                    |                                                                                                    |
| 1 Para adjuntar un fiche<br>2 Seleccione el fichero q<br>(Máximo 20 MB total)                                                                 | ro pulse el botón examinar.<br>ue desea anexar a la solicitud.                                                                                                    |
| Documento DOC:                                                                                                    | Seleccionar archivo Ningún archivo seleccionado                                                                                                    |
| Documento JPG:                                                                                                    | Seleccionar archivo Ningún archivo seleccionado                                                                                                    |
| Documento PDF:                                                                                                    | Seleccionar archivo Ningún archivo seleccionado                                                                                                    |
| Documento ZIP:                                                                                                    | Seleccionar archivo Ningún archivo seleccionado                                                                                                    |
| Documento XSIG:                                                                                                    | Seleccionar archivo Ningún archivo seleccionado                                                                                                    |

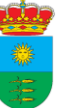

#### 10. Por último pulsamos en aceptar

Los datos personales, identificativos y de contacto, aportados mediante esta comunicación se entienden facilitados voluntariamente, y serán incorporados a un fichero cuya finalidad es la de mantener con Vd. relaciones dentro del ámbito de las competencias de esta Administración Pública así como informarle de nuestros servicios presentes y futuros ya sea por correo ordinario o por medios telemáticos y enviarle invitaciones para eventos y felicitaciones en fechas señaladas. Entenderemos que presta su consentimiento tácito para este tratamiento de datos si en el plazo de un mes no expresa su voluntad en contra. Podrá ejercer sus derechos de acceso, rectificación, cancelación y oposición ante el Responsable del Fichero, la Diputación Provincial de Ciudad Real en C/ Toledo, 17, 13071 Ciudad Real - España, siempre acreditando conforme a Derecho su identidad en la comunicación. En cumplimiento de la L.O. 34/2002 le informamos de que puede revocar en cualquier momento el consentimiento que nos otorga dirigiéndose a la dirección citada ut supra o bien al correo electrónico lopd@dipucr.es o bien por telefono al numero gratuito 900 714 080.

Información sobre Notificaciones Electrónicas

#### QUEREMOS SER MÁS ÁGILES Y CONTESTARLE CON RAPIDEZ

Puede acceder a la notificación electrónica de las resoluciones que sean de su interés a través de:

Notifica/Carpeta Ciudadana

RÁPIDO, GRATUITO, SIN PAPEL.

Aceptar

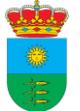

11. Aparecerá su solicitud para validar. Puede ver la solicitud, modificarla y si está todo correcto firmarla. Para ello debe tener instalado en el ordenador un certificado electrónico válido y el programa Autofirma

|                                                                                                    |                                                                                                    | Valide su solicitud                                                                                                    |
|----------------------------------------------------------------------------------------------------|----------------------------------------------------------------------------------------------------|----------------------------------------------------------------------------------------------------|
| Datos del prese                                                                                                    | ntador                                                                                                    |                                                                                                    |
| Datos del prese                                                                                                    | luuu,                                                                                                    |                                                                                                    |
| Documento de                                                                                                    | identidad:                                                                                                    |                                                                                                    |
| Nombre:                                                                                                    |                                                                                                    |                                                                                                    |
| Datos del solicita                                                                                                    | ante                                                                                                    |                                                                                                    |
| NIF/CIF:                                                                                                    |                                                                                                    |                                                                                                    |
| Apellidos y Nor                                                                                                    | nbre o Den                                                                                                    | iominación Social:                                                                                                    |
| Domicilio:                                                                                                    |                                                                                                    |                                                                                                    |
| Ciudad:<br>Manzanares                                                                                                    |                                                                                                    |                                                                                                    |
| Código Postal:                                                                                                    |                                                                                                    |                                                                                                    |
| 13200                                                                                                    |                                                                                                    |                                                                                                    |
| Provincia:                                                                                                    |                                                                                                    |                                                                                                    |
|                                                                                                    |                                                                                                    |                                                                                                    |
| Número de tele                                                                                                    | fono movi                                                                                                    |                                                                                                    |
|                                                                                                    |                                                                                                    |                                                                                                    |
| os datos persona<br>oluntariamente,<br>imbito de las con<br>uturos ya sea por<br>echas señaladas.<br>le un mes no ex<br>oposición ante el<br>teal - España, sie<br>O. 34/2002 le i<br>dirigiéndose a la c<br>gratuito 900 714 0 | ales, identif<br>y serán inc<br>npetencias<br>r correo ora<br>Entendere<br>presa su v<br>Responsab<br>mpre acrei<br>nformamo:<br>lirección citi<br>80. | ficativos y de contacto, aportados mediante esta comunicación se entienden facilitados<br>corporados a un fichero cuya finalidad es la de mantener con Vd. relaciones dentro del<br>de esta Administración Pública así como informarle de nuestros servicios presentes y<br>dinario o por medios telemáticos y enviarle invitaciones para eventos y felicitaciones en<br>emos que presta su consentimiento tácito para este tratamiento de datos si en el plazo<br>voluntad en contra. Podrá ejercer sus derechos de acceso, rectificación, cancelación y<br>ble del Fichero, la Diputación Provincial de Ciudad Real en C/ Toledo, 17, 13071 Ciudad<br>ditando conforme a Derecho su identidad en la comunicación. En cumplimiento de la<br>os de que puede revocar en cualquier momento el consentimiento que nos otorga<br>tada ut supra o bien al correo electrónico lopd@dipucr.es o bien por telefono al numero |
|                                                                                                    |                                                                                                    | ATENCION                                                                                                    |
| VPARTIR DEL 18 (<br>presentación y rec<br>)escargue e instal<br>i) ya tenía instalac<br>Autofirma requier                                                                                                    | de ENERO<br>:epción de<br>le en su oro<br>do AUTOFIF<br>re version 1                                                                                   | de 2016 se introducen modificaciones tecnicas que simplifican y facilitan el proceso de<br>documentos electrónicos.<br>denador el software AUTOFIRMA, la versión actual es la 1.6.<br>RMA y tiene problemas al firmar descargue e instale de nuevo AUTOFIRMA.<br>11 de Internet Explorer y superior, también funciona en otros navegadores como Google                                                                                                    |
| Haga click en el sig<br>• DESCARGAR                                                                                                    | guiente enl<br>SOFTWARE                                                                                                    | lace y siga las instrucciones:<br>: AUTOFIRMA                                                                                                    |
| <ul> <li>En caso de du</li> </ul>                                                                                                    | uda puede                                                                                                    | consultar este video tutorial                                                                                                    |
|                                                                                                    |                                                                                                    |                                                                                                    |
| Documentos An                                                                                                    | exos                                                                                                    |                                                                                                    |

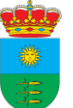

12. Si está correcto debe pulsar en firmar y aparecerán los certificados electrónicos que tiene en el ordenador para que seleccione con el que desea firmar (si tiene varios instalados debe asegurarse de seleccionar el correcto)

| Ayuntamiento de Llanos del Caudillo<br>Solicitudes electrónicas | Seleccionar un certificado<br>Selecciona un certificado para a | utenticar tu identidad en sigemclavefirr | X<br>ma.dipucr.es:8443. |  | Castellano | ➡ Salir<br>• & ⑦ |
|-----------------------------------------------------------------|----------------------------------------------------------------|------------------------------------------|-------------------------|--|------------|------------------|
|                                                                 | Asunto                                                         | Emisor Número de                         | e serie                 |  |            |                  |
| Cargando                                                        | 1                                                              | AC FNMT Usuarios 418CFBC1                | 18003B7D25D3ED66        |  |            |                  |
| Datos d                                                         |                                                                |                                          |                         |  |            |                  |
| Docun                                                           |                                                                |                                          |                         |  |            |                  |
| Nomb                                                            |                                                                |                                          |                         |  |            |                  |
| Datos d                                                         |                                                                | _                                        |                         |  |            |                  |
| NIF/CI                                                          | Datos del certificado                                          | A                                        | ceptar Cancelar         |  |            |                  |
| Apellia<br>Denor                                                | os y Nombre o Elisa Roongue<br>hinación Social:*               | z Ligero                                 |                         |  |            |                  |
| Domici                                                          | llo:* Paseo de Córo                                            | loba 25                                  |                         |  |            |                  |
| Ciudad                                                          | * Manzanares                                                   |                                          |                         |  |            |                  |
| Código                                                          | Postal:* 13200                                                 |                                          |                         |  |            |                  |
| Provin                                                          | cia:* Manzanares                                               |                                          |                         |  |            |                  |
| Númer<br>móvil:                                                 | o de teléfono 699868989                                        |                                          |                         |  |            |                  |
| Direcci<br>electró                                              | ón de correo rodriguezligero<br>nico:*                         | elisa@gmail.com                          |                         |  |            |                  |
| Repres                                                          | entante:                                                       |                                          |                         |  |            |                  |
| NIF/CIF                                                         |                                                                | <b>Q</b>                                 |                         |  |            |                  |
| Apellid                                                         | os y Nombre o                                                  |                                          |                         |  |            |                  |
| Procesando solicitud                                            |                                                                |                                          |                         |  |            |                  |

13. A continuación se abre una página para efectuar la firma según el método que quiera. En este ejemplo lo realizaremos a través de Autofirma.

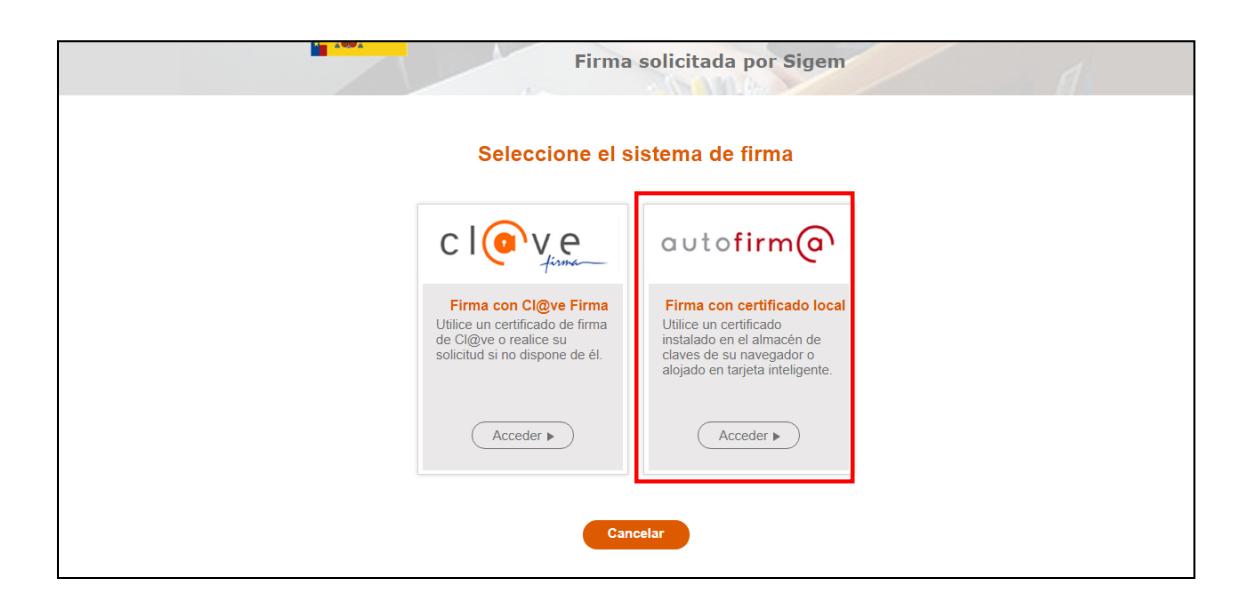

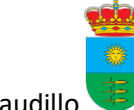

14. Se abrirá esta página y debe pinchar en firmar

| FIRma Electrónica - FIRe                                                                                                    |
|----------------------------------------------------------------------------------------------------|
| Firma con certificado local         Firmar         Advertencia: La firma se va a realizar con AutoFirma. Asegúrese de tener instalado AutoFirma 1.6 o superior.         Volver |

15. De nuevo debe seleccionar el certificado. Es posible que aparezca un cuadro de diálogo de Java, en cuyo caso debe pulsar en aceptar.

|          | FIRma Electrónica - F<br>Firma solicitada por Sigem                                                                                   | ×IRe    |
|----------|----------------------------------------------------------------------------------------------------|---------|
| Adverten | Seleccione un certificado<br>Confirme el certificado pulsando Aceptar. Si no es este el certificado que desea<br>usar pulse Cancelar. | perior. |

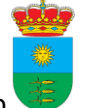

16. Una vez firmado aparece una página avisando de que la solicitud se ha realizado correctamente y adjunta un justificante que puede descargar haciendo click en la casilla azul "Justificante" y directamente se descarga el PDF del justificante.

| under .                             |                                                                                                    |              |              |
|-------------------------------------|----------------------------------------------------------------------------------------------------|--------------|--------------|
| Ayuntamiento de Llanos del Caudillo |                                                                                                    | I⇒           | Salir        |
| Solicitudes electrónicas            |                                                                                                    | Castellano 🔻 | <b>?</b> (?) |
|                                     | Información de registro                                                                                                    |              |              |
|                                     | Documento de identidad:                                                                                                    |              |              |
|                                     | Nombre:                                                                                                    |              |              |
|                                     | Correo electrónico:                                                                                                    |              |              |
|                                     | Número de registro:                                                                                                    |              |              |
|                                     | Fecha de registro:<br>13:35:49, 07-05-2020                                                                                                    |              |              |
|                                     | Asunto:<br>Solicitudes. Recursos y Sugerencias Generales                                                                                                    |              |              |
|                                     |                                                                                                    |              |              |
|                                     | Justificante<br>Su solicitud se ha realizado correctamente. Si lo desea puede descargar el justificante.<br>El proceso ha finalizado, por lo que puede cerrar la ventana del navegador cuando lo desee. |              |              |
|                                     |                                                                                                    |              |              |

# 4. VÍA RÁPIDA TRÁMITES ELECTRÓNICOS

Otra vía rápida para acceder a algún trámite sin tener que hacerlo a través del catálogo de trámites es directamente a través del registro telemático para ello entramos en la sede electrónica poniendo este enlace en el navegador web:

https://www.portaldetransparenciamunicipal.es/ciudadreal/llanosdelcaudillo/indiceSE lectronica.php?page=sedeElectronicaN&section=SElectronica

#### 1. Accedemos nuevamente a esta página

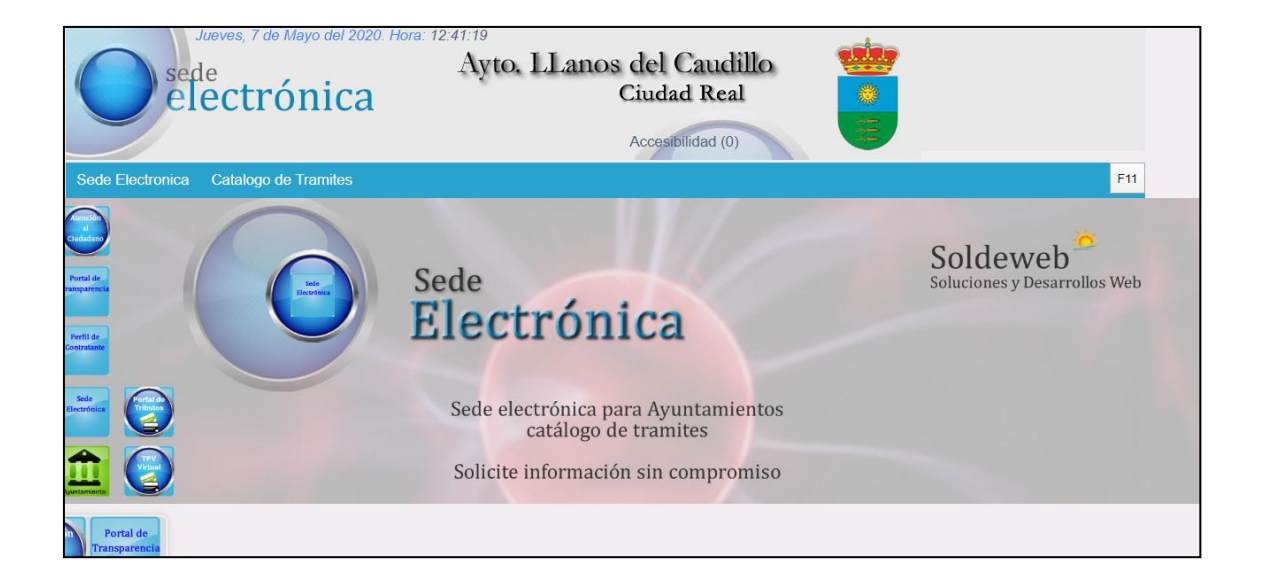

2. Si bajamos hasta el final de la página veremos este menú. Aquí hacemos click en la casilla de "Registro telemático común"

| Sede Electronica                                                                                                    |                        |
|----------------------------------------------------------------------------------------------------|------------------------|
| En colaboración con la Excma. Diputación Provincial de Ciudad Real                                                                                                    |                        |
| Puede acceder al registro telemático con certificado digital o dni electrónico. Se necesita certificado digital responde la aplicación.                                                | , en caso contrario no |
| CONSULTA<br>DOCUMENTOS<br>POR CSV/CVE<br>(Codugo deVerificación<br>Electrónica)<br>REGISTRO<br>TELEMÁTICO<br>COMUN<br>Sugrencias)<br>CONSULTA<br>REGISTRO<br>TELEMÁTICO<br>Sugrencias) |                        |
| cTABLÓN<br>SOLICITUD<br>LICENCIA<br>DE<br>OBRAS<br>(Tablón Edictos<br>Electrónicos)                                                                                                    |                        |

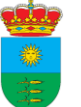

3. Nos pedirá identificarnos

| Commo          |                                                                                                    | CIOVCE Excelored                                              | ¿Qué es Cl@ve? A                   | yuda |
|----------------|----------------------------------------------------------------------------------------------------|---------------------------------------------------------------|------------------------------------|------|
|                | Elija el mét                                                                                                    | odo de identificaci                                           | ón                                 |      |
| Si no transcun | ren mås de 60 minutos entre autenticaciones                                                                             | s y llamadas a Cl@ve, se le autenticará au                    | itomáticamente de forma transparen | te.  |
| 1D<br>(        | Ne / Certificado     Acceso PIN :       electrónico     Acceder >       Acceder >     Acceder >       Para usarlo es ne | 24H Cl@ve permanente<br>Acceder ><br>Para usarlo es necesario | Ciudadanos UE                      |      |
| clove          | registrarse                                                                                                    | registrarse                                                   |                                    |      |

4. Cuando nos hayamos identificado por alguna de estas vías nos saldrá directamente la solicitud para cumplimentar y el proceso se sigue exactamente igual que anteriormente, cuando esté cumplimentada nos pedirá validar la solicitud, firmarla digitalmente y cuando esté enviada nos facilitará el justificante para descargarlo.

| <b>1</b>   |                                               |                                                             |                  |
|------------|-----------------------------------------------|-------------------------------------------------------------|------------------|
| -          | Ayuntamiento de Llanos del Caudillo           |                                                             | 📑 Salir          |
| Solicitude | s electrónicas                                |                                                             | Castellano 🔻 🍣 ? |
|            | Formulario                                    | de Solicitudes, Recursos, Alegaciones, Quejas y Sugerencias |                  |
|            | Datos del presentador                         |                                                             |                  |
|            | Documento de identidad:                       | <u>/</u>                                                    |                  |
|            | Nombre:                                       | [                                                           |                  |
|            | Datos del solicitante                         |                                                             |                  |
|            | NIF/CIF:*                                     |                                                             |                  |
|            | Apellidos y Nombre o<br>Denominación Social:* |                                                             |                  |
|            | Domicilio:*                                   |                                                             |                  |
|            | Ciudad:*                                      |                                                             |                  |
|            | Código Postal:*                               |                                                             |                  |
|            | Provincia:*                                   |                                                             |                  |
|            | Número de teléfono<br>móvil:                  |                                                             |                  |
|            | Dirección de correo<br>electrónico:*          |                                                             |                  |
|            | Representante:                                |                                                             |                  |

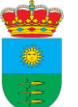

5. En este caso firmaremos por la otra vía, que también es muy sencillo. Accedemos a Cl@ve firma.

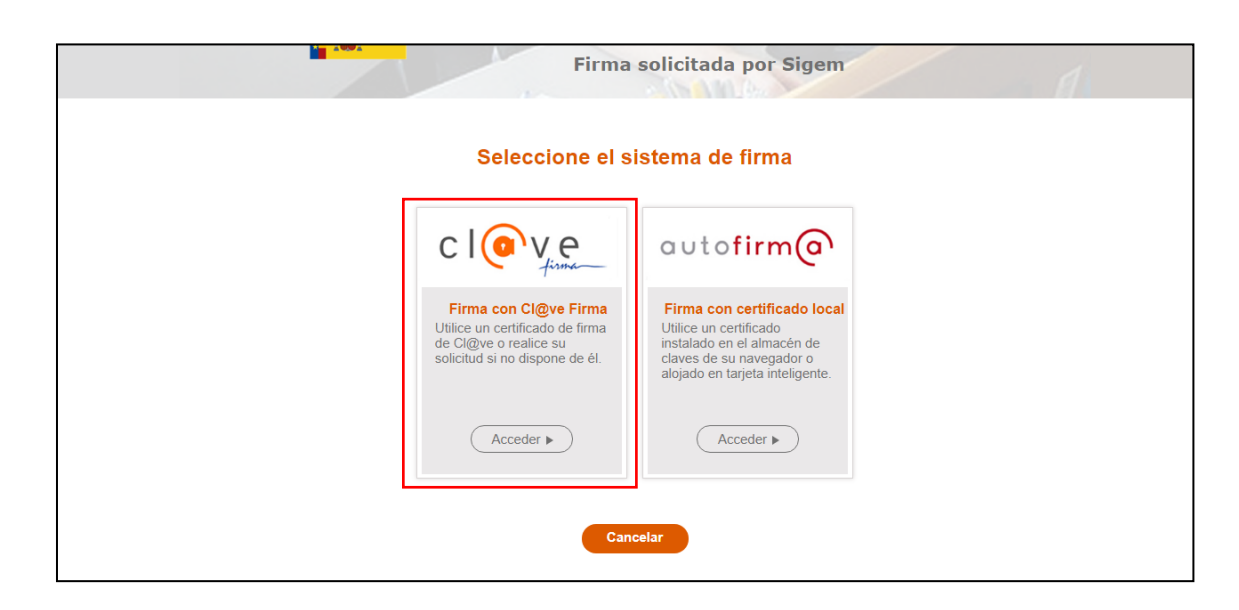

6. Debemos seleccionar un certificado para firmar:

| COMPANIO<br>DE ESMANA | FIRma Electró<br>Firma solicitada                                               | por Sigem | 1 |
|-----------------------|---------------------------------------------------------------------------------|-----------|---|
|                       | Seleccione el certificado d                                                     | e firma   |   |
|                       | R<br>CENTRALIZADA)<br>Emitido por AC DNIE 005<br>Fecha de caducidad: 08-10-2023 | (FIRMA    |   |
|                       | ∢ Volver                                                                        |           |   |
|                       |                                                                                 |           |   |

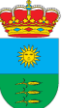

7. En la siguiente pantalla le va a pedir que se identifique con sus datos de usuario y contraseña y un código de un solo uso que le enviarán por SMS a su móvil. Por tanto, es importantísimo que tenga su móvil a mano en este paso ya que deberá introducir dicho código. Una vez rellenado pulse en continuar y ya habrá firmado.

|                                                                                                    | RECRETARIA DE ESTADO<br>DE LA SEGURIDAS SOCIAL<br>Y FENSIONES |
|----------------------------------------------------------------------------------------------------|---------------------------------------------------------------|
| Plataforma de firma centra                                                                                                    | izada - Cl@ve Permanente                                      |
| Firma<br>Para solicitar este trámite, es necesario que lo firmes mediante tu certificado de firma<br>centralizado. De esta forma, tendrá la misma validez legal que si lo presentas<br>presencialmente o utilizando certificado digital. | USUARIO FIRMANTE 71228574N<br>CONTRASEÑA EE:123456            |
| Para firmar, a continuación introduce tu contraseña y el código que te hemos enviado<br>a tu móvil.                                                                                                    | Continuar                                                     |

8. Cuando haya firmado, automáticamente aparecerá el justificante de haber realizado la solicitud

| · 📺                                 |                                                                                                    |            |      |     |
|-------------------------------------|----------------------------------------------------------------------------------------------------|------------|------|-----|
| Ayuntamiento de Llanos del Caudillo |                                                                                                    |            | 🖶 Sa | lir |
| Solicitudes electrónicas            |                                                                                                    | Castellano | • 2  | ?   |
|                                     | Información de registro                                                                                                    |            |      |     |
|                                     | Documento de identidad:                                                                                                    |            |      |     |
|                                     | Corres alertrinico                                                                                                    |            |      |     |
|                                     |                                                                                                    |            |      |     |
|                                     | Fecha de registro:<br>11:18:41, 15:05:2020                                                                                                    |            |      |     |
|                                     | Asunto:<br>Solicitudes, Recursos y Sugerencias Generales                                                                                                    |            |      |     |
|                                     | Justificante<br>Su solicitud se ha realizado correctamente. Si lo desea puede descargar el justificante.<br>El proceso ha finalizado, por lo que puede cerrar la ventana del navegador cuando lo desee. |            |      |     |
|                                     |                                                                                                    |            |      |     |

**IMPORTANTE**: Si queremos realizar una instancia genérica esta es la manera de realizarlo.

## 5. CÓMO OBTENER USUARIO CL@VE

Para realizar sus trámites electrónicos de manera satisfactoria recomendamos que los ciudadanos además de usuario Cl@ve disponga de un Certificado Digital. Con estos dos sistemas de identificación el usuario se garantiza poder realizar cualquier tipo de trámite electrónico disponible con todas las administraciones públicas.

Para obtener el usuario debe personarse en cualquier entidad emisora, por ejemplo en las oficinas de este Ayuntamiento. Debe llevar consigo su DNI, su dirección de correo electrónico y su teléfono móvil porque lo va a necesitar para el proceso.

Allí el personal le asistirá para concluir con el proceso.

**IMPORTANTE:** La persona que quiera registrarse en Cl@ve debe ser la persona que acuda físicamente al Ayuntamiento. Esta operación no se podrá efectuar en nombre de un tercero ya que es imprescindible verificar su identidad.

## 6. CÓMO OBTENER CERTIFICADO DIGITAL

Para realizar sus trámites electrónicos de manera satisfactoria recomendamos que los ciudadanos además de un Certificado Digital dispongan de un Usuario Cl@ve. Con estos dos sistemas de identificación el usuario se garantiza poder realizar cualquier tipo de trámite electrónico disponible con todas las administraciones públicas.

Si presenta adjunta una documentación que requiera de su firma esta tiene que ir firmada con certificado digital (además de la firma electrónica que le pedirá el portal web)

El certificado digital lo emite la Fábrica de la Moneda y Timbre así que debe acceder a esta web: <u>http://www.cert.fnmt.es/</u>

Este proceso es algo más largo y con más pasos que el anterior, por eso le recomendamos que siga el siguiente video tutorial para realizarlo correctamente: <u>https://www.youtube.com/watch?v=p19J0TOpIks</u>

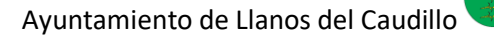

# 7. CÓMO INCLUIR FIRMA DIGITAL EN UN DOCUMENTO

Si desea aportar documentación que deba estar firmada debe hacerlo con firma electrónica (no puede firmarla a mano, escanearla y enviarla por la sede, pues no tendría validez). La documentación que se presenta por la vía electrónica se debe presentar firmada de manera electrónica.

Para ello debe tener su certificado digital instalado en el ordenador (siga las instrucciones del video tutorial anterior para realizarlo correctamente).

Cuando tenga instalado el certificado debe asegurarse de que tiene en su ordenador el programa "Acrobat Reader DC".

Por norma general si su ordenador es Windows lo tendrá instalado pero si no lo tiene se lo puede descargar gratuitamente en este enlace: https://get.adobe.com/es/reader/

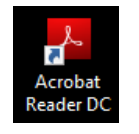

A continuación se indican los paso a seguir:

- 1. Haga doble click sobre su documento PDF y se le abrirá automáticamente en el programa Acrobat Reader.
- 2. Para incluir la firma vaya a la parte de arriba y pulse en el menú "Herramientas"

| LOPD ALUMNI.pdf - Ad  | obe Acrobat Reader D | c             |        |   |       |          |        |     |   |    |       |   |                          | - ø ×          |
|-----------------------|----------------------|---------------|--------|---|-------|----------|--------|-----|---|----|-------|---|--------------------------|----------------|
| Archivo Edición Ver V | /entana Ayuda        |               |        |   |       |          |        |     |   |    |       |   |                          |                |
| Inicio Herramie       | entas LO             | PD ALUMNI.pdf | ×      |   |       |          |        |     |   |    |       |   | ?                        | Iniciar sesión |
| 🖹 🕁 🗭 🛙               | 🗗 🖂 🔍                | 1             | D 1 /  | 1 | 1 ( ) | $\oplus$ | 107% 🔻 | E · | → | F. | 2 Dru | Ð |                          | 🎝 Compartir    |
|                       |                      |               |        |   |       |          |        |     |   |    |       | ^ | Buscar 'Encabezado'      |                |
|                       |                      |               |        |   |       |          |        |     |   |    |       |   | 💫 Exportar archivo PDF   | ~ ^            |
|                       |                      |               |        |   |       |          |        |     |   |    |       |   | 🔥 Crear archivo PDF      | ~              |
|                       |                      |               |        |   |       |          |        |     |   |    |       |   | Editar PDF               |                |
|                       |                      |               |        |   |       |          |        |     |   |    |       |   | 📮 Comentar               |                |
|                       |                      |               |        |   |       |          |        |     |   |    |       |   | 👫 Combinar archivos      |                |
| Þ                     |                      |               |        |   |       |          |        |     |   |    |       | Þ | 📶 Organizar páginas      |                |
|                       |                      |               |        |   |       |          |        |     |   | -  |       |   | 🔏 Censurar               |                |
|                       | Nombre               |               |        |   |       |          |        |     |   |    |       |   |                          |                |
|                       | Apellidos            |               |        |   |       |          |        |     |   |    |       |   | Proteger                 |                |
|                       | Dirección            | Calle/Avda/Pz | a/Rda. |   |       |          |        |     |   |    |       |   |                          |                |
|                       | C.P                  |               | Ciudad |   |       |          |        |     |   |    |       |   | 🔁 Comprimir PDF          |                |
|                       | Provincia            |               |        |   |       |          |        |     |   |    |       |   |                          |                |
|                       | Teléfono             |               | Móvil  |   |       |          |        |     |   | 1  |       |   | 🦾 Kellenar y firmar      | ~              |
|                       | E-mail               |               |        |   |       |          |        |     |   |    |       |   | Convierte v edit         | a PDF          |
|                       | Empresa              |               |        |   | Cargo |          |        |     |   | 1  |       |   | con Acrobat Pr           | D DC           |
|                       | Programa             |               |        |   | Año   |          |        |     |   | 1  |       |   | Iniciar versión de prueb | oa gratuita    |

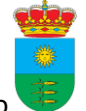

3. A continuación aparecen distintas opciones, debe pulsar en "certificados"

|           |                                                 | -                   | •            |                      |                   |                   |                  |
|-----------|-------------------------------------------------|---------------------|--------------|----------------------|-------------------|-------------------|------------------|
| Archivo E | UMNI.pdf - Adobe Acroba<br>dición Ver Ventana A | t Reader DC<br>vuda |              |                      |                   |                   | - U X            |
| Inicio    | Herramientas                                    | LOPD ALUMNI.pdf     |              |                      |                   | 0                 | 🜲 Iniciar sesión |
| Q Bús     | queda de herramientas                           |                     |              |                      |                   |                   |                  |
|           |                                                 |                     |              |                      |                   |                   |                  |
|           | F                                               | Can                 |              |                      |                   |                   |                  |
|           | Comentar                                        | Rellenar y firmar   | Editar PDF   | Exportar archivo PDF | Crear archivo PDF | Combinar archivos | Compartir        |
|           | Abrir 💌                                         | Abrir 👻             | Abrir 💌      | Abrir 💌              | Abrir 👻           | Agregar 🔻         | Abrir 💌          |
|           |                                                 |                     |              |                      |                   |                   |                  |
|           | Sello                                           | Medir               | Certificados | Mostrar más          |                   |                   |                  |
|           | Abrir 💌                                         | Abrir 💌             | Abrir 💌      |                      |                   |                   |                  |
|           |                                                 |                     |              |                      |                   |                   |                  |
|           |                                                 |                     |              |                      |                   |                   |                  |
|           |                                                 |                     |              |                      |                   |                   |                  |
|           |                                                 |                     |              |                      |                   |                   |                  |
|           |                                                 |                     |              |                      |                   |                   |                  |

4. Al pulsar en certificados le aparecerá arriba del documento las opciones para firmar, debe hacer click en "Firmar digitalmente"

| LOPD ALUMNI.pdf - Adobe Acrobat Reader DC     Archive _ Efficien _ VerVertanaAurola |   |          | - 6       | 9     | ×        |
|-------------------------------------------------------------------------------------|---|----------|-----------|-------|----------|
| Inicio Herramientas LOPD ALUMNI.pdf ×                                               | ? | <b>.</b> | Iniciar s | sesić | 'n       |
|                                                                                     |   |          | 🔓 Com     | parti |          |
| Certificados 🧑 Firmar digitalmente 🕒 Marca de hora 🔗 Validar todas las firmas       |   |          | (         | erra  | $\sim$   |
|                                                                                     |   |          |           | ^     | Pa       |
|                                                                                     |   |          |           |       |          |
|                                                                                     |   |          |           |       | 8        |
|                                                                                     |   |          |           |       |          |
|                                                                                     |   |          |           |       | *0       |
|                                                                                     |   |          |           |       | 20       |
| Þ                                                                                   |   |          |           |       | ~        |
|                                                                                     |   |          |           |       | 0        |
|                                                                                     |   |          |           |       | 必        |
|                                                                                     |   |          |           |       | ll a     |
|                                                                                     |   |          |           |       | C,       |
| Nombre                                                                              |   |          |           |       | Óq.      |
| Apellidos                                                                           |   |          |           | ~     | $\hat{}$ |

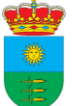

5. Es posible que le aparezca este mensaje que le indica que para incluir la firma debe seleccionar el área donde quiere que aparezca. Pulsamos en aceptar

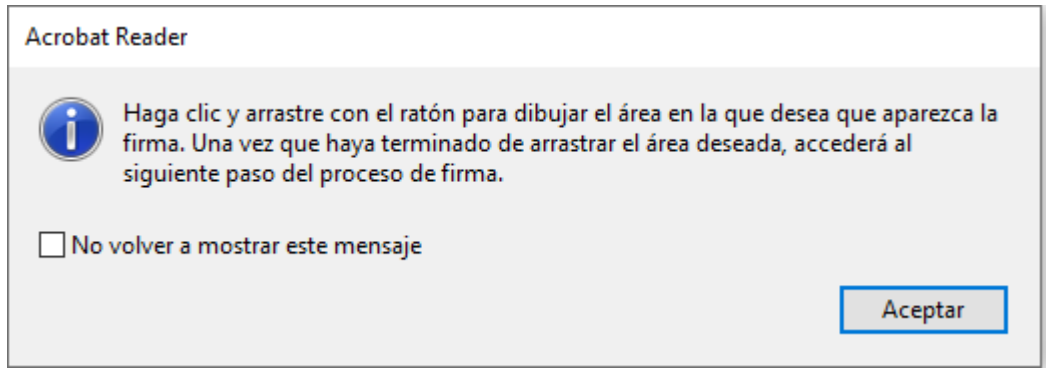

6. Debemos ir a la parte donde queremos incluir la firma y hacer click dibujando un cuadrado y una vez hecho esto le aparecerán los certificados que tiene instalados en su ordenador. Debe elegir uno y pulsar en continuar

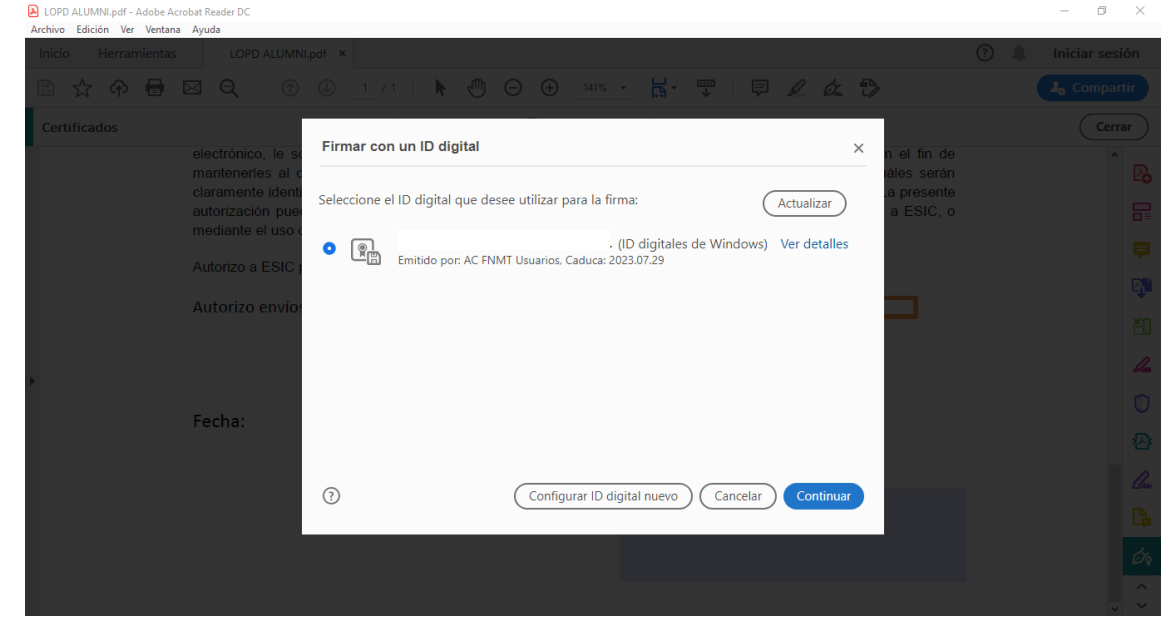

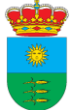

7. A continuación saldrá el aspecto que tendrá su firma, debe hacer click en firmar.

| LOPD ALUMNI.pdf - Adobe Acrobat Reader DC |                                                                     | – ø ×  |
|-------------------------------------------|---------------------------------------------------------------------|--------|
| Archivo Edición Ver Ventana Ayuda         |                                                                     |        |
| Inicio Herramientas LOPD ALUMNI           | pdf ×                                                               |        |
| B 🕁 🕈 🖥 🔍 🕜                               | © <u>1</u> /1 <b>№</b> ⊕ ⊖ ⊕ <u>1418 -</u> 📙 🐺 🗦 🗜 🖉 🖉              |        |
| Certificados                              | Firmar como "RODRIGUEZ LIGERO ELISA MARIA - 712285 ×                | Cerrar |
| electrónico, le se                        | n el fin de                                                         |        |
| mantenerles al c<br>claramente identi     | Aspecto Texto normal                                                |        |
| autorización pue                          | a ESIC, o                                                           |        |
| mediante el uso e                         | Firmado digitalmente por                                            |        |
| Autorizo a ESIC                           |                                                                     |        |
|                                           |                                                                     |        |
| Autorizo envios                           |                                                                     |        |
|                                           | Fecha: 2020.05.15                                                   |        |
|                                           | 12:41:40 +02'00'                                                    | 1_     |
|                                           | Plaguage al degumente tes la firma     Ver detalles del cortificado |        |
| Fecha:                                    | Dioquear el documento tras la limita                                |        |
|                                           | Revise el contenido del documento que pueda afectar a la firma.     |        |
|                                           |                                                                     |        |
|                                           | Atrác                                                               |        |
|                                           | Allas                                                               |        |
|                                           |                                                                     |        |
|                                           |                                                                     |        |
|                                           |                                                                     |        |

8. Es posible que cuando lo haya firmado le aparezca este mensaje. Debe pulsar en "permitir"

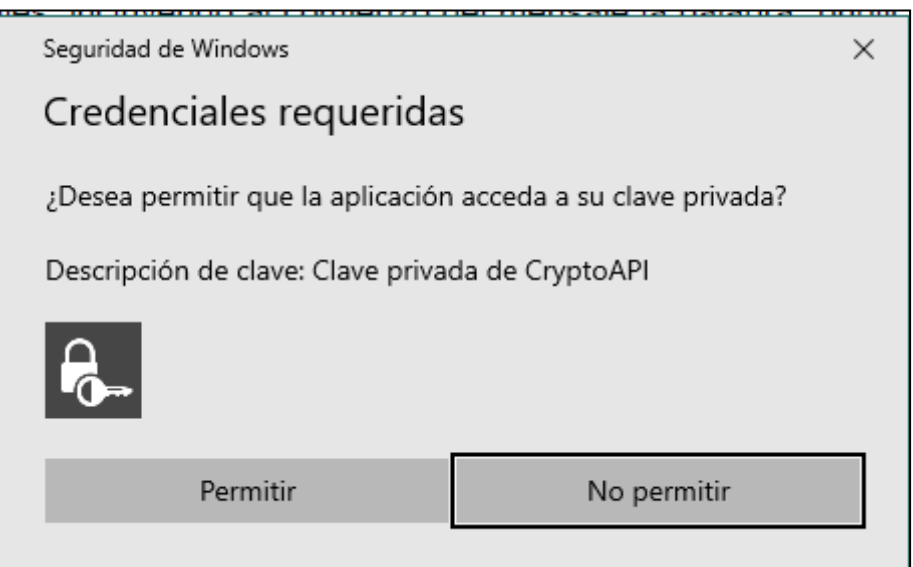

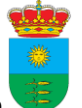

9. A continuación ya le aparecerá su firma en el documento. Muy importante que guarde el documento para poder disponer de él después. Este documento firmado sería totalmente válido y serviría a todos los efectos como si hubiese sido presentado de forma presencial. Debe pulsar en archivo -> guardar como...

| LOPD ALUMNILpdf - Adobe Acrobat Reader DC     Archive - Edición Ver Ventana - Avuda |   |          | - 0        | ×                |
|-------------------------------------------------------------------------------------|---|----------|------------|------------------|
| Inicio Herramientas LOPD ALUMNI.pdf ×                                               | ? | <b>.</b> | Iniciar se | esión            |
|                                                                                     |   |          | 🎝 Comp     | artir            |
| Certificados 💩 Firmar digitalmente 🗋 Marca de hora 💩 Validar todas las firmas       |   |          | Ce         | errar            |
|                                                                                     |   |          |            | ^ <sup>Ľ</sup> O |
|                                                                                     |   |          |            |                  |
|                                                                                     |   |          |            | <b>P</b>         |
|                                                                                     |   |          |            | <b>B</b>         |
| Autorizo envíos por vía electrónica 🔲 No Autorizo envíos por vía electrónica 📃      |   |          |            | čD               |
|                                                                                     |   |          |            | 4                |
| þ                                                                                   |   |          |            | Û                |
| Fecha: Firma:                                                                       |   |          |            |                  |
|                                                                                     |   |          |            | Cu               |
| Firmado digitalmente por                                                            |   |          |            | C,               |
|                                                                                     |   |          |            | Ø9               |
| Fecha: 2020.05.15 12:43:04                                                          |   |          |            | ڊ<br>> گ         |

## 8. TUTORIAL PAGO DE TRIBUTOS

Este servicio le permite pagar telemáticamente las deudas tributarias que tenga pendientes de pago con el Ayuntamiento (Licencias obra, Tasa Cementerio, Plusvalías o cualquier tipo de ingreso a favor de la Tesorería Municipal) y/o con la Diputación Provincial de Ciudad Real (IBI, Agua, Basura, IVTM e Inspección de Establecimientos) introduciendo los datos de la liquidación o recibo.

Qué necesita para realizarlo:

- **Documento de deuda o documento de pago**. Es necesario para introducir los datos de la liquidación o recibo

- Tarjeta bancaria de crédito o débito y sus correspondientes datos de seguridad (clave, PIN, etc..).

1. Accedemos pulsando sobre la casilla "Portal de tributos"

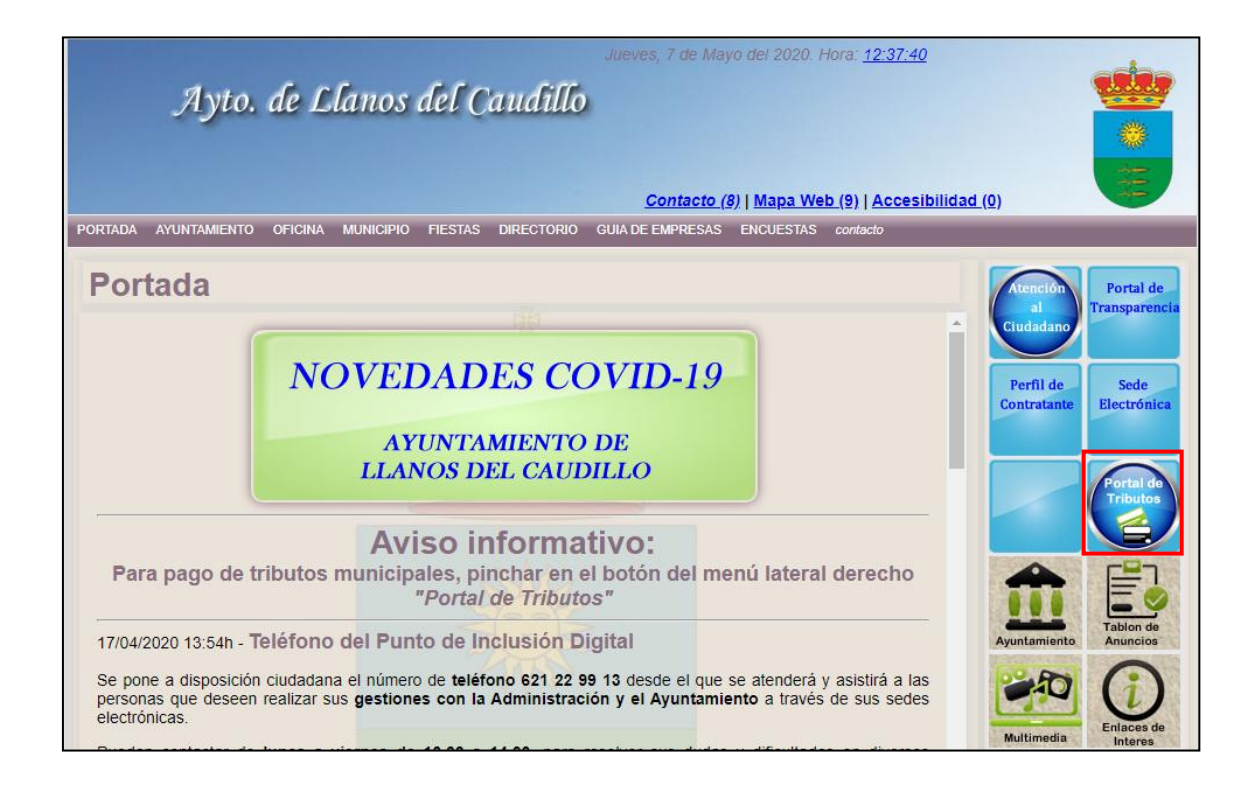

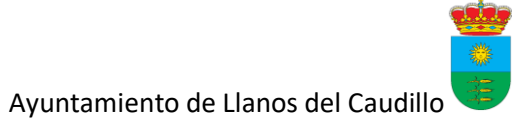

2. Le lleva a esta página

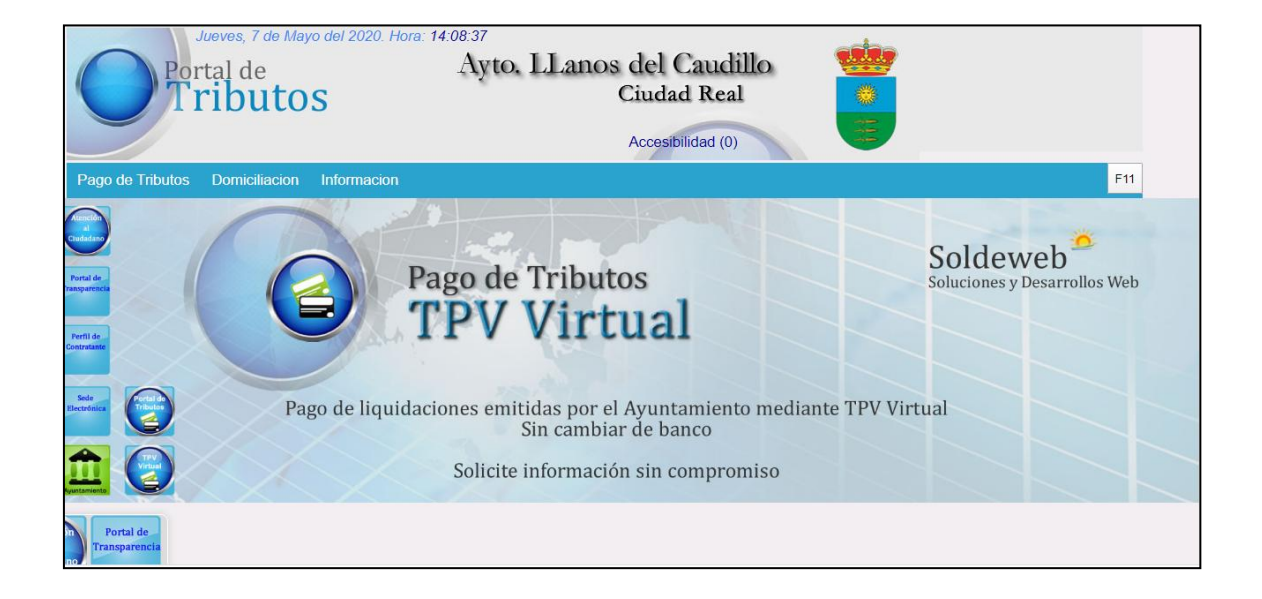

3. Al final de la página puede seleccionar si será un pago de tributos al Ayuntamiento o a la Diputación. En este ejemplo lo haremos al Ayuntamiento

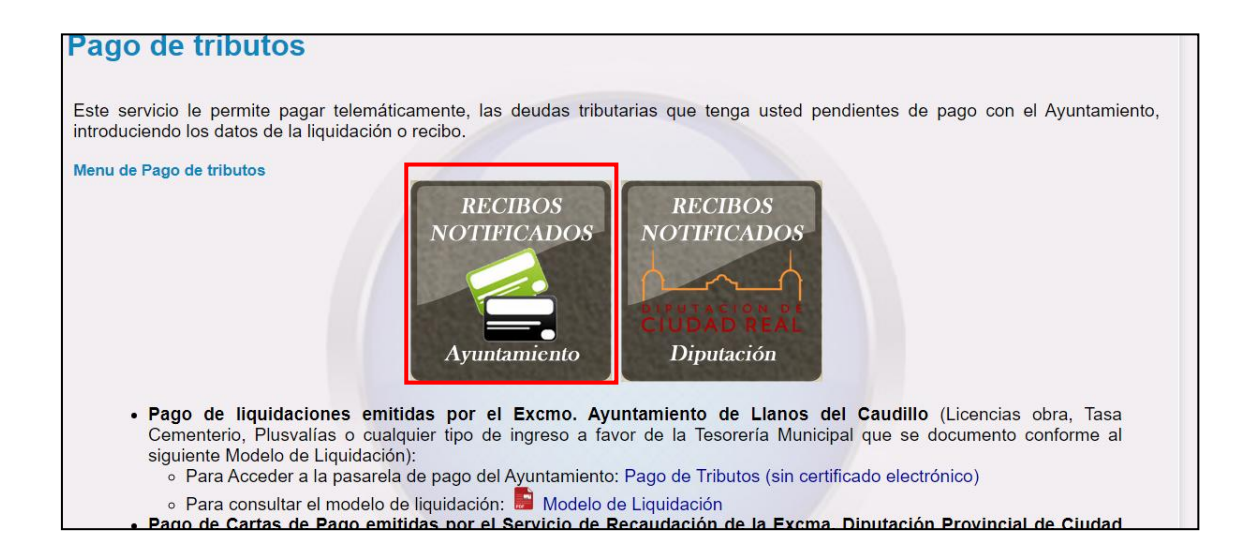

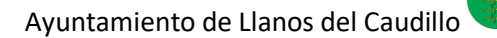

#### 4. A continuación nos aparece esta página

| Desse de fributes                                                                                                    |
|----------------------------------------------------------------------------------------------------|
| Pago de tributos                                                                                                    |
| Pago de tributos sin certificado electrónico                                                                                                    |
| Permite pagar deudas o documentos de pago sin identificarse en el sistema.                                                                                                    |
| Este servicio le permite pagar telemáticamente, las deudas tributarias que tenga usted pendientes de pago con el Ayuntamiento, introduciendo los datos de la liquidación o recibo.                                                                                                    |
| FORMA DE PROCEDER                                                                                                    |
| <ul> <li>Revise el impreso del documento de pago que va abonar. En el deben aparecer los datos que a continuación se solicitan.<br/>Introduzca los datos sin espacios ni guiones.</li> <li>Sujeto pasivo (Titular). Titular o contribuyente que aparece en la liquidación.</li> <li>D.N.I. Indicar número completo del Documento Nacional de Identidad, con ocho dígitos sin letra (por ej.: 12345678)</li> <li>Concepto.</li> <li>Importe. El importe se reflejara con dos decimales, sin puntos ni comas.</li> </ul> |
| AVISO: Tenga en cuenta que al realizar el pago de dicha deuda via web, el pago de la misma no se reflejará en los datos del<br>Ayuntamiento de manera definitiva hasta que no se reciba la información, por parte del banco, en el departamento de tesorería del<br>Ayuntamiento. Los datos de la deuda permanecerán, de manera temporal y hasta recibir dicha información, 'Pagadas pendientes de<br>confirmación'                                                                                                    |

5. Al final de la página podemos comenzar la operación. Empiece rellenando los datos del recibo. Cuando haya rellenado todos los datos obligatorios para realizar el pago, así como el importe a que asciende éste, debe marcar la casilla para aceptar la política de privacidad y la casilla de "no soy un robot" y a continuación pulsar sobre el botón "Enviar pago de tributos", situado en la parte inferior de la pantalla.

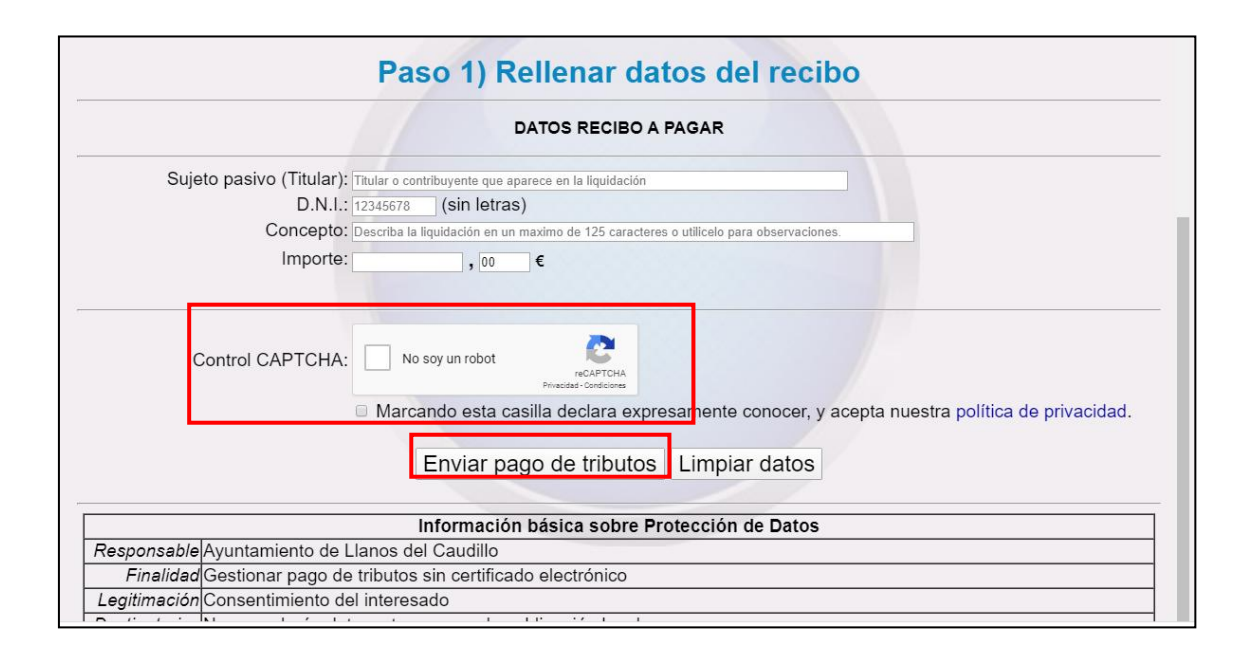

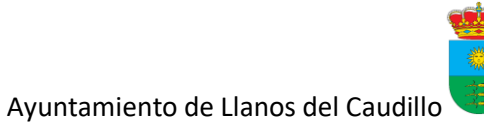

6. Con el fin de garantizar la seguridad en la operación, se le requerirá introducir los datos exigidos por la entidad emisora de su tarjeta. Una vez concluya la operación de pago, aparecerá en pantalla un recibo de la transacción llevada a cabo que será el justificante del pago realizado. No olvide imprimirlo o guardarlo en PDF.

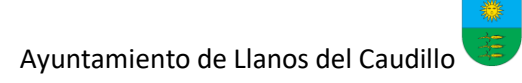

## 7. ENLACES DE INTERÉS

- Enlace Web Ayuntamiento: http://www.ayuntamientodellanosdelcaudillo.es/portada.html
- Enlace Sede Electrónica: <u>https://www.portaldetransparenciamunicipal.es/ciudadreal/llanosdelcaudillo/indiceSE</u> <u>lectronica.php?page=sedeElectronicaN&section=SElectronica</u>
- Enlace portal Pago de Tributos: <u>https://www.portaldetransparenciamunicipal.es/ciudadreal/llanosdelcaudillo/indicePT</u> <u>ributos.php?page=mpago\_tributos&section=PTributos</u>
- Enlace para obtener Certificado Digital <u>https://www.sede.fnmt.gob.es/certificados/persona-fisica</u>
- Enlace para descargar Autofirma https://firmaelectronica.gob.es/Home/Descargas.html